# ND Criminal Justice Application

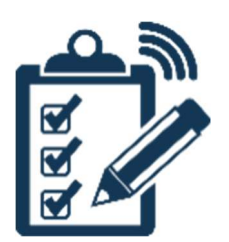

## VINE User Guide

#### **Table of Contents**

| About ND Criminal Justice Application              | 3  |
|----------------------------------------------------|----|
| Starting an Application                            | 3  |
| Editing General Information on an Application      | 8  |
| Adding an Application                              | 9  |
| Submitting an Application                          | 10 |
| Saving an Application for Later                    | 12 |
| Records Check Process                              | 13 |
| Five (5) Year Renewal Checks                       | 13 |
| Help                                               | 13 |
| Criminal Justice Fingerprint Submission Memorandum | 14 |

#### **About ND Criminal Justice Application**

The ND Criminal Justice Application allows authorized criminal justice professionals to apply for access to participating agency programs through a secure website. Participating agency programs include:

- Portal
- LERMS
- STARS
- VINEProtect
- VINEWatch
- 24/7
- ARCS
- NCIC
- SLIC
- POST

Participating agency programs will be able to process criminal justice applications for licensure/access, background checks, denials, deactivations, and revocations. The ND Criminal Justice Application system will also provide notifications of suspensions, revocations, deactivations, and denials to the participating programs.

#### **Starting an Application**

Applicants will complete and submit their application forms at https://attorneygeneral.nd.gov/cjis/coordinatedApplications/agencyAgreement/.

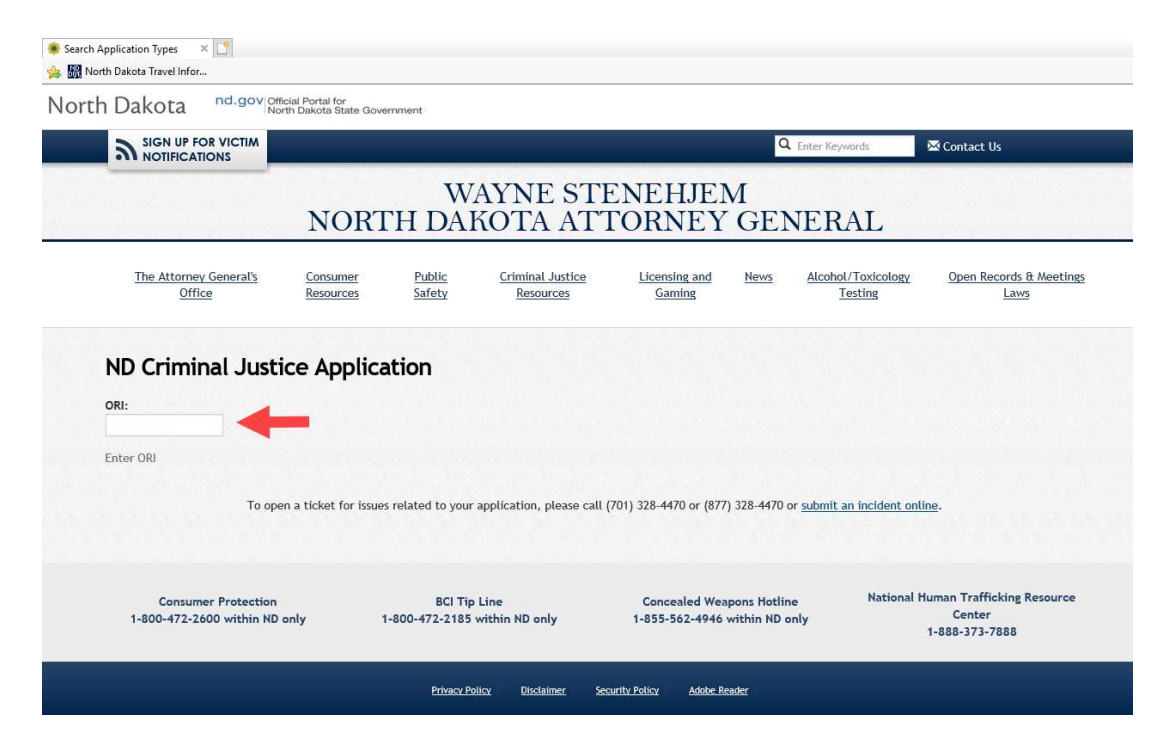

You must enter the full ORI provided to you in the ORI field.

VINE Program specific ORI's, for users accessing no other ND CJIS programs and who are not currently associated with Law Enforcement or State's Attorneys offices, include:

- NDCAWSORG
- NDDISTRICT
- NDJUVENILE
- NDMUNICIPAL

<u>Note</u>: If you have questions about the valid ORI number for your agency, or format for that number, please open a ticket by calling 701-328-4470 or submit an incident online at <a href="https://www.nd.gov/itd/onlineincident/createincident.aspx">https://www.nd.gov/itd/onlineincident/createincident.aspx</a>.

Once you have entered a valid number into the ORI field, you will see a list of application types available to your agency based on active agency agreements.

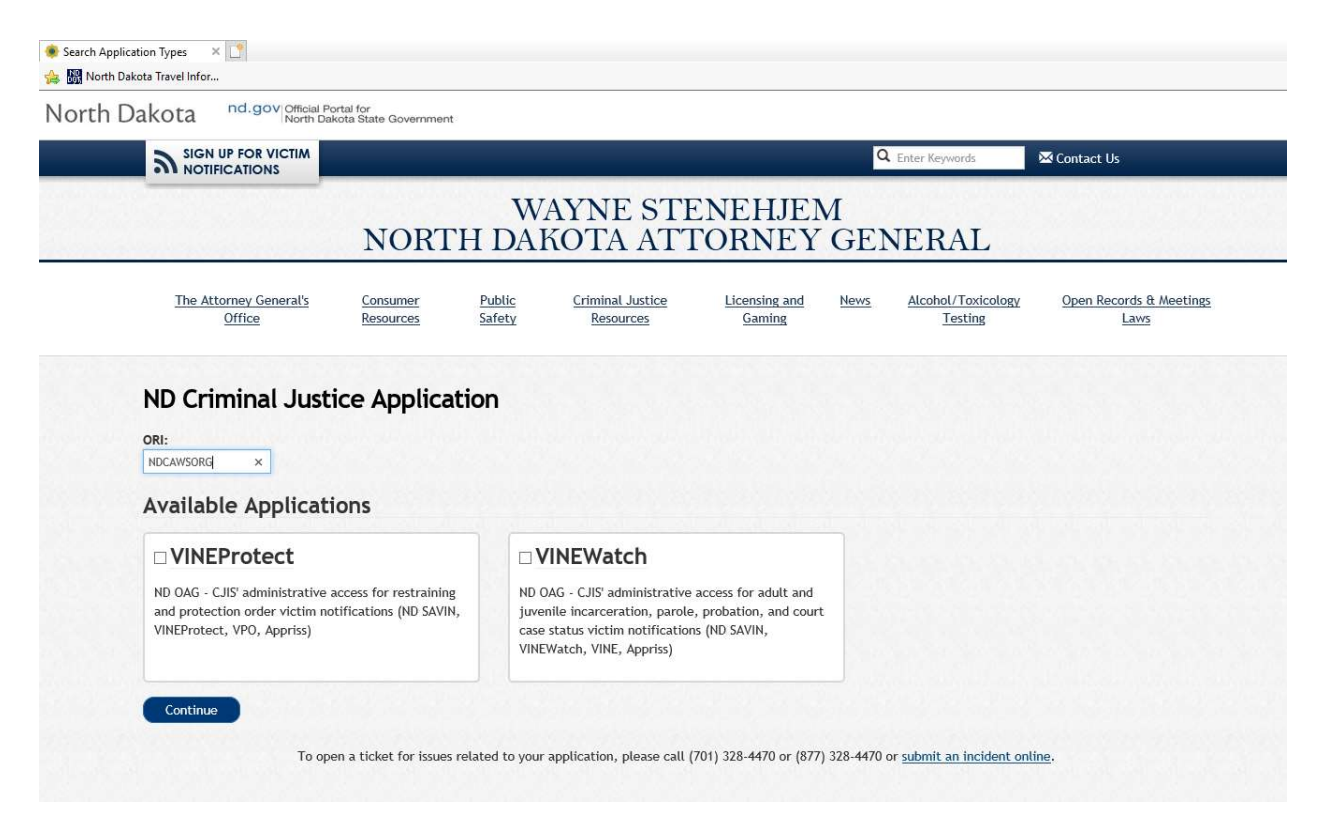

Check the box for the application types for which you wish to apply and then click the **CONTINUE** button at the bottom of the page.

A pop-up screen will appear for you to enter your general information. All fields with an asterisk (\*) are required.

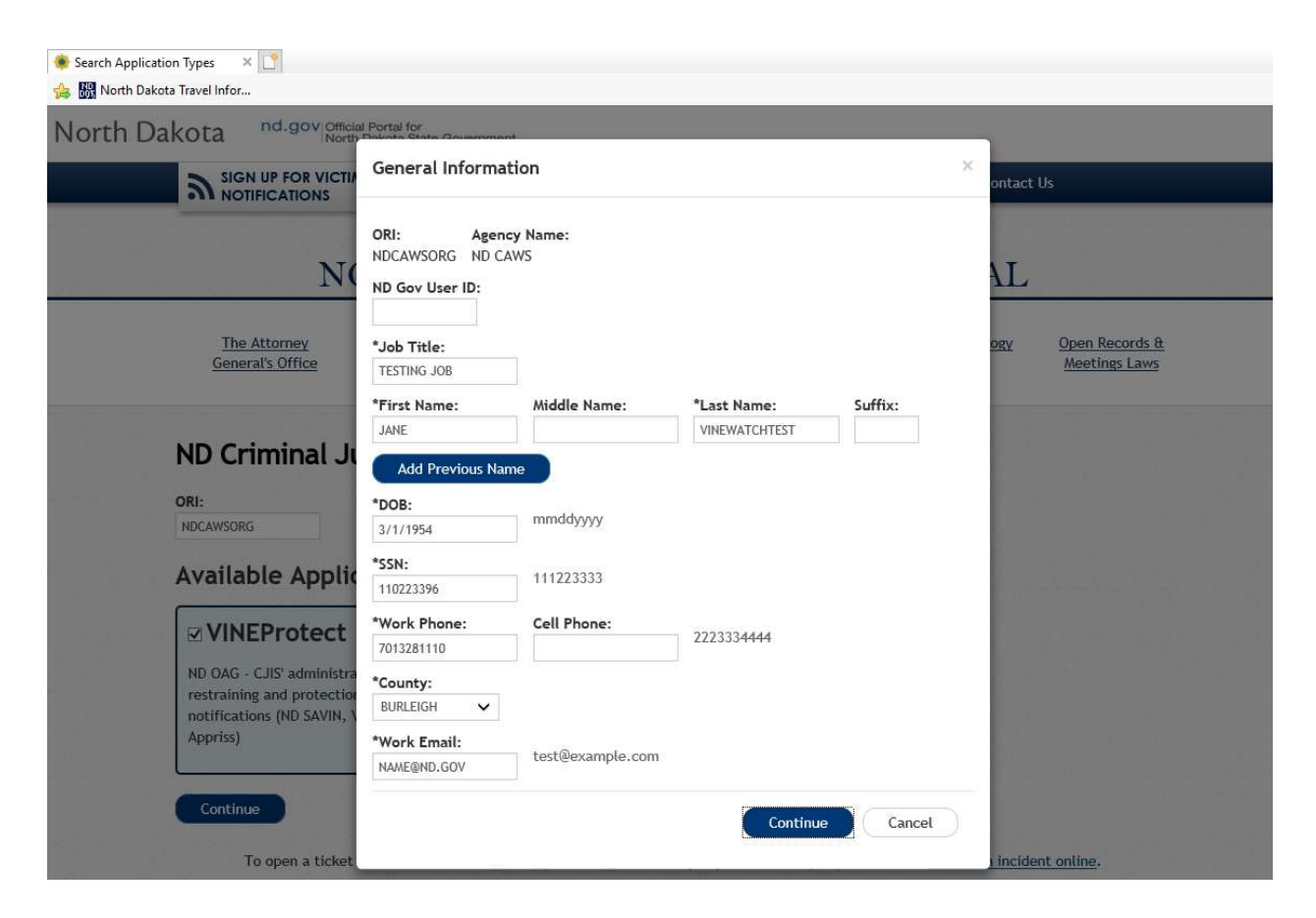

Click **CONTINUE** when finished.

Please enter the agencies for which you are requesting access to, in the first box. Examples include municipal courts or jails for specific counties.

| a NOTIFICATIONS                                      |                       |                         |                               |                         | Q            | Enter Keywords                | 🔀 Contact Us                   |
|------------------------------------------------------|-----------------------|-------------------------|-------------------------------|-------------------------|--------------|-------------------------------|--------------------------------|
|                                                      | NORTI                 | WA<br>H DAK             | YNE STH<br>OTA ATT            | ENEHJEN<br>FORNEY       | M<br>GEN     | NERAL                         |                                |
| The Attorney General's<br>Office                     | Consumer<br>Resources | <u>Public</u><br>Safety | Criminal Justice<br>Resources | Licensing and<br>Gaming | News         | Alcohol/Toxicology<br>Testing | Open Records & Meeting<br>Laws |
| VINEProtect<br>Status: Incomplete                    | nto<br>O              | VINE<br>*Agencie        | General Info                  |                         | 5<br>rmation | Review                        | Submitted                      |
| VINEProtect<br>Status: Incomplete<br>Add Application | nto<br>8              | *Agencie                | General Info                  | VINEProtect Infor       | rmation      | Review                        | Submitted                      |
| VINEProtect<br>Status: Incomplete<br>Add Application | nto<br>G              | Agencie                 | s Requesting Access T         | VINEProtect Infor       | 5<br>rmation | Review                        | Submitted                      |

Complete the information requested and select **CONTINUE**. You will be shown your completed application for any edits and submission.

| VINEProtect             | General Info VINEProtect Information Review Submi                                                                                                    | cted<br>) |
|-------------------------|----------------------------------------------------------------------------------------------------|-----------|
| Status: Ready to Submit | General Information                                                                                                    |           |
| Add Application         | ORI: Agency Name:<br>NDCAWSORG ND CAWS                                                                                                    |           |
|                         | Job Title:<br>TESTING JOB                                                                                                    |           |
|                         | Name:<br>JANE VINEWATCH                                                                                                    |           |
|                         | DOB: SSN:<br>3/1/1955 110-22-3345                                                                                                    |           |
|                         | Work Phone:<br>(701) 328-1116                                                                                                    |           |
|                         | County:<br>BURLEIGH                                                                                                    |           |
|                         | Work Email:<br>JESSIMPSON@ND.GOV                                                                                                    |           |
|                         | Edit                                                                                                    |           |
|                         | VINEProtect Information                                                                                                    |           |
|                         | Agencies Requesting Access To:                                                                                                    |           |
|                         | none                                                                                                    |           |
|                         | Notes:<br>testing notes                                                                                                    |           |
|                         | Edit                                                                                                    |           |
|                         | * I certify that the answers to all these questions are true and correct. I understand the making of any f<br>misleading statements or answers with respect to this application will result in the removal of my access. | alse or   |
|                         |                                                                                                    |           |

At this time, you have the opportunity to add additional applications and edit your general information.

#### **Editing General Information on an Application**

Once you have entered all of your general information and are ready to submit your application, you have the ability to edit your information before final submission.

| Status: Ready to Submit       General Information         ORI:       Agency Name:<br>NDCAWSORG         DOB:       ND CAWS         Job Title:       TESTING JOB         Name:       JANE VINEWATCH         DOS:       SSN:<br>3/1/1965 D112-22-9807         Work Phone:       (701) 328-1116         County:       BURLEIGH         Work Email:       JESSIMPSON(MRUGOV)         Edit       VINEProtect Information         Agencies Requesting Access To:       Lest         Ist       Letting Interformation         Citetting       Center Information         Distances       Center Information                                                                                                    | ct 🛛 🕄   | General Info VINEProtect Information Review Submitted                                                                                                    |
|----------------------------------------------------------------------------------------------------|----------|----------------------------------------------------------------------------------------------------|
| Add Application       OR:       Agency Name:         NDCAWSORG       ND CAWS         Job Title:       TESTING JOB         Name:       JANE VINEWATCH         DOB:       SSN:         3/1/1965       112-22-9987         Work Phone:       (701) 328-1116         County:       BURLEIGH         Work Email:       JESSIMPSON@ND.GOV         Edit       VINEProtect Information         Agencies Requesting Access To:       test         Ites:       Cottes:         Ites:       Cottes:         Ites:       Cottes:         Ites:       Cottes:                                                                                                    | o Submit |                                                                                                    |
| Add Application       OR: Agency Name:<br>NDCAWSORG ND CAWS         Job Title:<br>TESTING JOB       Job Title:<br>TESTING JOB         JANE VINEWATCH       DB: SSN:<br>3/1/1965 112-22-9987         Work Phone:<br>(701) 328-1116       Job Title:<br>BURLEIGH         Work Email:<br>JESSIMFSON@ND.GOV       Job Title:<br>LESSIMFSON@ND.GOV         Edit       VINEProtect Information         Agencies Requesting Access To:<br>Lest       Lest         Incertify that the answers to all these questions are true and correct. I understand the making of an misleading statements or answers with respect to this application will result in the removal of my access To:                                                                                                    |          | General Information                                                                                                    |
| Job Title:<br>TESTING JOB<br>Name:<br>JANE VINEWATCH<br>DOB: SSN:<br>J1/1965 112-22-987<br>Work Phone:<br>(701) 328-1116<br>County:<br>BURLEIGH<br>Work Email:<br>JESSIMPSON@ND.GOV<br>Edit<br>VINEProtect Information<br>Agencies Requesting Access To:<br>test<br>Notes:<br>County:<br>Test<br>Notes:<br>County:<br>Test<br>Notes:<br>County:<br>County:<br>Test<br>Notes:<br>County:<br>Test<br>Notes:<br>County:<br>Test<br>Notes:<br>County:<br>County:<br>Test<br>Notes:<br>County:<br>Test<br>Notes:<br>County:<br>Test<br>Notes:<br>County:<br>Test<br>Notes:<br>County:<br>Test<br>Notes:<br>County:<br>Test<br>Notes:<br>County:<br>Test<br>Notes:<br>County:<br>Test<br>Test<br>Notes:<br>County:<br>Test<br>Test | on       | ORI: Agency Name:<br>NDCAWSORG ND CAWS                                                                                                    |
| Name:         JANE VINEWATCH         DOB:       SSN:         3/1/1965       112-22-9987         Work Phone:       (701) 328-1116         County:       BURLEIGH         BURLEIGH       UNEVENDENCOV         Edit       VINEProtect Information         Agencies Requesting Access To:       test         Notes:       Edit         Image: Count of the supervision of the supervision are true and correct. I understand the making of an misleading statements or answers with respect to this application will result in the removal of my access                                                                                                    |          | Job Title:<br>TESTING JOB                                                                                                    |
| DDB: SSN:<br>3/1/1965 112-22-9987<br>Work Phone:<br>(701) 328-1116<br>County:<br>BURLEIGH<br>Work Email:<br>JESSIMPSON@ND.GOV<br>Edit<br>VINEProtect Information<br>Agencies Requesting Access To:<br>test<br>Notes:<br>Cite Cite Cite Cite Cite Cite Cite Cite                                                                                                    |          | Name:<br>JANE VINEWATCH                                                                                                    |
| Work Phone:         (701) 328-1116         County:         BURLEIGH         Work Email:         JESSIMPSON@ND.GOV         Edit         VINEProtect Information         Agencies Requesting Access To:         test         Notes:         Edit         Image: Information         Image: Information                                                                                                    |          | DOB: SSN:<br>3/1/1965 112-22-9987                                                                                                    |
| County:<br>BURLEIGH<br>Work Email:<br>JESSIMPSON@ND.GOV<br>Edit<br>VINEProtect Information<br>Agencies Requesting Access To:<br>test<br>Notes:<br>Edit<br>• I certify that the answers to all these questions are true and correct. I understand the making of an<br>misleading statements or answers with respect to this application will result in the removal of my access                                                                                                    |          | Work Phone:<br>(701) 328-1116                                                                                                    |
| Work Email:<br>JESSIMPSON@ND.GOV         Edit         VINEProtect Information         Agencies Requesting Access To:<br>test         Notes:         Edit         • I certify that the answers to all these questions are true and correct. I understand the making of an<br>misleading statements or answers with respect to this application will result in the removal of my access                                                                                                    |          | County:<br>BURLEIGH                                                                                                    |
| Edit VINEProtect Information Agencies Requesting Access To: test Notes: Edit I certify that the answers to all these questions are true and correct. I understand the making of an misleading statements or answers with respect to this application will result in the removal of my acces                                                                                                    |          | Work Email:<br>JESSIMPSON@ND.GOV                                                                                                    |
| VINEProtect Information Agencies Requesting Access To: test Notes: Edit I of I certify that the answers to all these questions are true and correct. I understand the making of an misleading statements or answers with respect to this application will result in the removal of my acces                                                                                                    |          | Edit                                                                                                    |
| Agencies Requesting Access To:<br>test<br>Notes:<br>Edit<br>- ' I certify that the answers to all these questions are true and correct. I understand the making of an<br>misleading statements or answers with respect to this application will result in the removal of my acces                                                                                                    |          | VINEProtect Information                                                                                                    |
| test Notes: Edit ' I certify that the answers to all these questions are true and correct. I understand the making of an misleading statements or answers with respect to this application will result in the removal of my acces                                                                                                    |          | Agencies Requesting Access To:                                                                                                    |
| Edit                                                                                                    |          | test                                                                                                    |
| $\square$ * I certify that the answers to all these questions are true and correct. I understand the making of armisleading statements or answers with respect to this application will result in the removal of my access                                                                                                    |          | Edit                                                                                                    |
|                                                                                                    |          | $\square$ * I certify that the answers to all these questions are true and correct. I understand the making of any false or misleading statements or answers with respect to this application will result in the removal of my access. |
| Finish Later Submit Application                                                                                                    |          | Finish Later Submit Application                                                                                                    |

Click the **EDIT** button on the Submit screen to be returned to the General Information screen for your changes. Click **UPDATE** to be returned to the Submit screen.

#### **Adding an Application**

If you select **ADD APPLICATION**, and have used one of the VINE-specific ORIs, you will only see VINE application types. Using a valid ORI will allow you to submit applications of other types.

| VINEProtect<br>Status: Ready to Submit       | General Info VINEProtect Information Review Submitted                                                                                              |
|----------------------------------------------|----------------------------------------------------------------------------------------------------|
| Add Application                              | General information<br>ORI: Agency Name:<br>NDCAWSORG ND CAWS<br>Job Title:<br>TESTING JOB<br>Name:<br>JANE VINEWATCH                              |
| Available A                                  | Applications ×                                                                                                    |
| Additic                                      | onal Information Needed                                                                                                    |
| D <b>VINEW</b><br>ND CJIS a<br>status victim | <b>/atch</b><br>Idministrative access for adult and juvenile incarceration and court case<br>In notifications (ND SAVIN, VINEWatch, VINE, Appriss) |
| D VINEP<br>ND CJIS a<br>notifications        | rotect<br>administrative access for restraining and protection order victim<br>; (ND SAVIN, VINEProtect, VPO, Appriss)                             |
|                                              | Cancel                                                                                                    |

After making your selections, click **CONFIRM** at the bottom of the screen.

#### Submitting an Application

On the **Submit Application** screen, you will verify the types of applications you are submitting (left side), and your general information (right side).

| VINEProtect              | General Info VINEProtect Information Review Submitted                                                                                                    |
|--------------------------|----------------------------------------------------------------------------------------------------|
| Status Davids to Calasta |                                                                                                    |
| Status: Ready to Submit  | General Information                                                                                                    |
| Add Application          | ORI: Agency Name:<br>NDCAWSORG ND CAWS                                                                                                    |
|                          | Job Title:<br>TEST JOB                                                                                                    |
|                          | Name:<br>JANE VINEWATCH                                                                                                    |
|                          | DOB: SSN:<br>3/1/1955 110-22-3345                                                                                                    |
|                          | Work Phone:<br>(701) 328-1116                                                                                                    |
|                          | County:<br>BURLEIGH                                                                                                    |
|                          | Work Email:<br>JESSIMPSON@ND.GOV                                                                                                    |
|                          | Edit                                                                                                    |
|                          | VINEProtect Information                                                                                                    |
|                          | Agencies Requesting Access To:                                                                                                    |
|                          | Ramsey County Courthouse, Ramsey County Juvenile Court                                                                                                    |
|                          | Notes:                                                                                                    |
|                          | Testing VINEProtect                                                                                                    |
|                          | Edit                                                                                                    |
|                          | $\mathbf{Z}^*$ I certify that the answers to these questions are true and correct. I understand the making of any false or misleading statements or answer with respect to this application will result in the removal of my access. |
|                          | Finish Later Submit Application                                                                                                    |

Select the checkbox next to the application certification.

Select **SUBMIT APPLICATION** to process.

A notification will be displayed on the screen confirming your submission.

|                                | Dmitted          |                                                                                          |           |
|--------------------------------|------------------|------------------------------------------------------------------------------------------|-----------|
| Current Applicatior            | ns               | VINEProtect Application                                                                  |           |
| VINEProtect                    |                  | General Info VINEProtect Information Review                                              | Submitted |
| Status: Pending Admin Approval | Date: 05/22/2019 | General Information                                                                      |           |
| Add Application                |                  | ORI: Agency Name:<br>NDCAWSORG ND CAWS                                                   |           |
|                                |                  | Job Title:<br>TESTING JOB                                                                |           |
|                                |                  | Name:<br>JANE VINEWATCHTEST                                                              |           |
|                                |                  | DOB: SSN:<br>3/1/1954 110-22-3396                                                        |           |
|                                |                  | Work Phone:<br>(701) 328-1110                                                            |           |
|                                |                  | County:<br>BURLEIGH                                                                      |           |
|                                |                  | Work Email:<br>NAME@ND.GOV                                                               |           |
|                                |                  | VINEProtect Information                                                                  |           |
|                                |                  | Agencies Requesting Access To:<br>Ramsey County Courthouse, Ramsey County Juvenile Court |           |
|                                |                  | Notes:<br>Testing VINEProtect                                                            |           |
|                                |                  |                                                                                          |           |

After the submission of your application(s), you will receive an email verifying that your application was received.

Mon 5/13/2019 2:56 PM -Grp-CJIS Users-Notify TEST - VINEProtect Application Received

Hello JANE VINEWATCH,

To

We have successfully received your VINEProtect application.

To view the status of your application, or submit a new application click on the following link:

Application System

This information will show up at the bottom of emails that are sent for the VINE Protect application type.

Additionally, the status of that application will change from **Ready to Submit** to **Pending Admin Approval**.

#### Saving an Application for Later

You have the option of saving your information to complete later, before submitting. If that is the case, select **FINISH LATER** when you are presented with the Ready to Submit screen.

Your information will be saved until you wish to finish it.

| Add Application | DOB: 55H:<br>0/127/1972 123-45-5789                                                                                                    | ^    |
|-----------------|----------------------------------------------------------------------------------------------------|------|
|                 | Work Phone:<br>(701) 328-5535                                                                                                    |      |
|                 | County:<br>BURLEIGH                                                                                                    |      |
|                 | Work Email:<br>vroyball@nd.gov                                                                                                    |      |
|                 | Edit                                                                                                    |      |
|                 | 1999.                                                                                                    |      |
|                 |                                                                                                    | 1.11 |
|                 | I certify that the answers to all these questions are true and correct. I understand the making of any false or<br>pullication will result in the removal of my access. |      |
|                 | Finish Later Submit Application                                                                                                    |      |
|                 |                                                                                                    |      |

The system will send an email with a link that allows you to access your application when you are ready to finish it.

| -Grp-CJIS Users-Notify<br>TEST - Application Saved                                                                                                    |  |
|----------------------------------------------------------------------------------------------------|--|
| Smpson, Jessica L.                                                                                                    |  |
|                                                                                                    |  |
|                                                                                                    |  |
| Helio                                                                                                    |  |
| Helio                                                                                                    |  |
| Hello<br>This email has been sent to you in order to access the application processes that you have started and selected to finish later.<br>To continue the application(s) you started click on the following link:              |  |
| Hello This email has been sent to you in order to access the application processes that you have started and selected to finish later. To continue the application(s) you started click on the following link: Application System |  |

#### **Records Check Process**

A fingerprint-based background check is required for access to VINEProtect and VINEWatch application types.

Complete 2 blue FBI fingerprint cards and mail the applicant cards to: Attn: Law Enforcement Record Checks North Dakota Bureau of Criminal Investigation PO Box 1054 Bismarck ND 58502-1054

Fill out, and include fingerprint memo with fingerprint cards. The fingerprint memo can be found on the final page of this document.

### *Note:* Enter "SAVIN" in the reason fingerprinted section on the applicant card. Failure to do so will result in a delay of application approval.

Your fingerprints will be used to check the criminal history records of the FBI. You have the opportunity to review or challenge the accuracy of the information contained in the FBI identification record. The procedure for obtaining a change, correction, or updating an FBI identification record are set forth in Title 28 CFR 16.34.

#### Five (5) Year Renewal Checks

Every five years, the system will initiate a background check on all users with active application types that require a background check. Upon completion, you will receive an email notice stating the result of that background check.

#### Help

For assistance with filling out your application, please contact your Agency Administrator.

If you are having problems submitting your application, please call (701) 328-4470 or (877) 328-4470, or submit an incident online at <u>https://www.nd.gov/itd/onlineincident/createincident.aspx</u>.

#### CRIMINAL JUSTICE FINGERPRINT SUBMISSION MEMORANDUM

TO: BCI Law Enforcement Record Checks

FROM: Criminal Justice Agency Requestor

RE: Applicant Fingerprint Card Submission

DATE:

Please process the enclosed fingerprints for:

Applicant Name: Date of Birth:

Agency ORI:

For the purpose of (check all that apply):

- ND Criminal Justice Application (ex. NDCJIS Portal, Vine, 24/7, etc.)
- Pre-Employment Record Check / Employee Re-check
- o Contractor/Vendor/Volunteer Clearance

Please disseminate results via:

View Results In Applicant Records Check System (ARCS)

Mail Results to: Attn to: Agency Name: Address: City/State/Zip:

Mail (2) complete fingerprint cards and this memo to:

Attn: Law Enforcement Record Checks North Dakota Bureau of Criminal Investigation PO Box 1054 Bismarck ND 58502-1054